## Guia Rápido de certidão de nascimento de rede

## Passo a passo

- **1.** Após inicialização, verifique se o teclado e o equipamento têm bateria suficiente para efetuar os testes.
- 2 Na tela inicial da (figura 1), vá em setup.

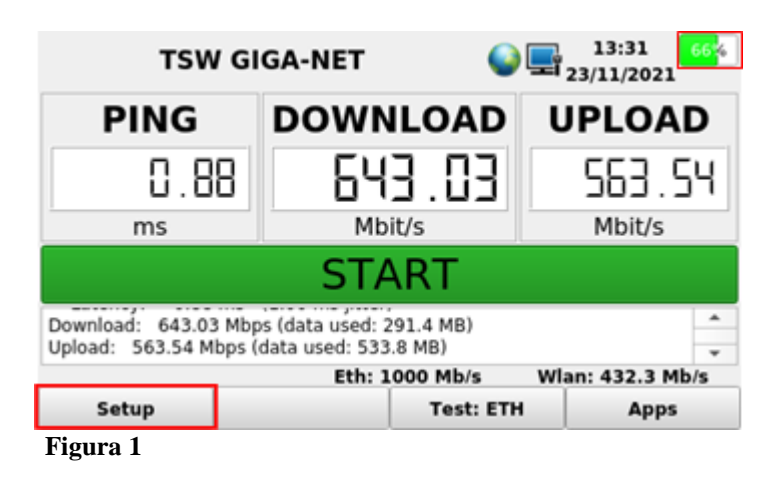

Após selecionar a opção (setup), a tela da (figura 2) abrirá, selecione a opção de (WI-FI). Caso queira fazer o teste somente via cabo, conecte o cabo de internet e certifique-se que está conectado à rede, olhando os status de rede no canto superior direito ao lado da data e hora, selecione a opção (Servers) e pule para o (Passo 5).

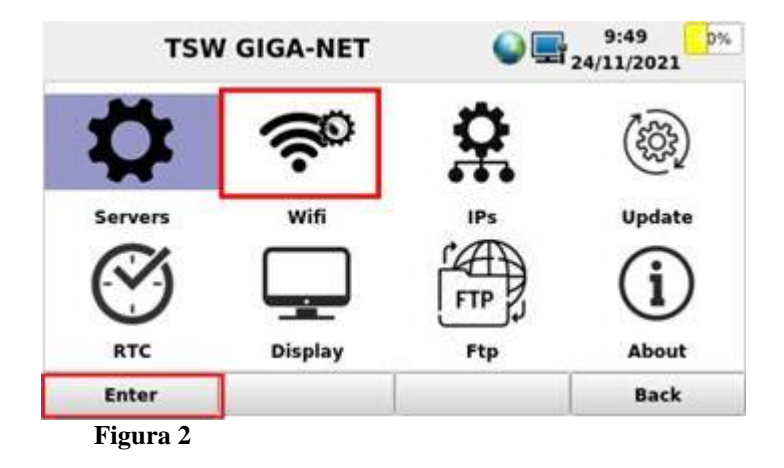

| Gerência de Engenharia de Produto 2 de 7 | Responsável:                      | Página: |
|------------------------------------------|-----------------------------------|---------|
|                                          | Gerência de Engenharia de Produto | 2 de 7  |

## Guia Rápido de certidão de nascimento de rede Versão: 1

- 4. A próxima tela será a da (figura 3), nessa tela você irá selecionar à rede onde você deseja fazer o teste e selecionar a opção (Key), então digite a senha da rede e vá na opção (Connect), após conectar à rede selecione a opção (Back), para voltar na tela anterior (figura 2), selecione a opção (Servers).

|    |                                  | TSV     | / GIGA-I | NET | <b>e</b>      | 1:<br>23/1 | 3:49<br>1/2021 | <mark>60</mark> % |
|----|----------------------------------|---------|----------|-----|---------------|------------|----------------|-------------------|
|    | Signa                            | 5       | SID      |     | Criptography  |            | Status         | *                 |
| 3  | -54                              | EOI_IES | IE       | WPA | 2-PSK-CCMP    |            | •              |                   |
| 4  | -55                              | GVT-CA  | F4       | WPA | 2-PSK-CCMP    |            | 0              |                   |
| 5  | 5 -63 DIRECT-9C-<br>EPSON-834EE9 |         |          | WPA | WPA2-PSK-CCMP |            |                |                   |
| 6  | -63                              | marcos  |          | WPA | 2-PSK-CCMP    |            | 8              | *                 |
| Pa | Password ····· Vide              |         |          |     |               |            |                |                   |
|    | Connect Key                      |         |          | ,   | Del           |            | Back           |                   |
| Fi | Figura 3                         |         |          |     |               |            |                |                   |

5. A próxima tela será a da (figura 4), configure o melhor servidor para seus testes. Em (Server Location) você terá três opções (Auto, Table e Manual), como indica as (figuras 4, 5, 6).

Auto: o equipamento escolherá o melhor servidor.

|      |          | TSW G    | IGA-NET            | <b>Q</b>          | 13:46    | 21 <sup>60</sup> |
|------|----------|----------|--------------------|-------------------|----------|------------------|
| Ser  | ver Loca | ation    | Auto               | • 15              | 014      |                  |
|      | Code     |          | Server             | 6).               | Distance | (Kn ~            |
| 14   | 34200    | LOGTEL   | TELECOM (Brasil    | ia. Brazil)       | 1.56     |                  |
| 15   | 37351    |          | dos Deputados (i   | Brasilia, Brazil) | 1.56     |                  |
| 16   | 42103    | GIGASAT  | INTERNET (Bras     | 1.56              |          |                  |
| 17   | 43779    | Engetron | ics (Brasília, Bra | zil)              | 1.56     |                  |
| 1.8. | 43938    | Eiherceu | Telecom (Brasili   | a) Brazil)        | 1.56     | -                |
|      |          |          | Edit               | Cancel            | 0        | c                |

Figura 4

| Responsavel:                      | Pagina: |
|-----------------------------------|---------|
| Gerência de Engenharia de Produto | 3 de 7  |

|           | TSW 0    | 13:46<br>23/11/2021 |             |              |
|-----------|----------|---------------------|-------------|--------------|
| Server Lo | cation   | Manual              | - 15        | 6014         |
|           | ei       | Server              |             | Distance (Km |
| 14 34200  | LOGTEL   | TELECOM (Brasil     | ia, Brazil) | 1.56         |
| 15 37351  | Câmara   | dos Deputados (     | 1.56        |              |
| 16 42103  | GIGASAT  | INTERNET (Bras      | 1.56        |              |
| 17 43779  | Engetro  | vics (Brasilia, Bra | 1.56        |              |
| 18 43938  | Elbergeu | Telecom (Brasil     |             | 1.56:        |
|           |          | Edit                | Cancel      | ок           |

Manual: você poderá digitar o código do servidor de sua preferência.

Table: você terá uma tabela de servidores para escolher qual usar.

|     |          | TSW GIG                                  | A-NET        | (           | 0 🗖  | 13:46<br>23/11/2021 | <mark>61</mark> % |
|-----|----------|------------------------------------------|--------------|-------------|------|---------------------|-------------------|
| Ser | ver Loca | tion                                     | Table        | *           | 1501 | 4                   |                   |
|     | Code     |                                          | Serve        | r           |      | Distance (K         | n ^               |
| 14  | 34200    | LOGTEL TEL                               | 1.56         |             |      |                     |                   |
| 15  | 37351    | Câmara dos                               | 1.56         |             |      |                     |                   |
| 16  | 42103    | GIGASAT INTERNET (Brasília, Brazil) 1.56 |              |             |      |                     |                   |
| 17  | 43779    | Engetronics (Brasília, Brazil) 1.56      |              |             |      |                     |                   |
| 18  | 43938    | Fiberceu Tel                             | ecom (Brasil | ia. Brazil) |      | 1.56                |                   |
|     |          |                                          | Edit         | Cance       | el   | ок                  |                   |
| Fig | gura 6   |                                          |              |             |      |                     |                   |

6. Após configurar o servidor volte para tela inicial da (figura 1) e selecione a opção (Apps), a tela de (Apps) abrira como a da (figura 7), selecione a opção (Site Survey).

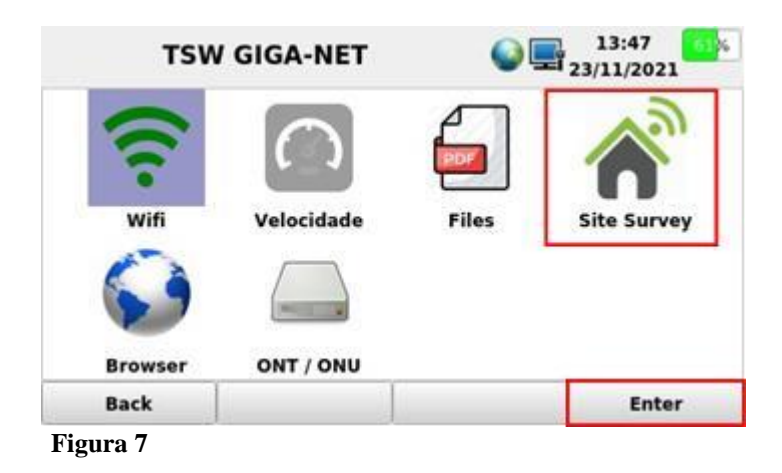

| Responsável:                      | Página: |
|-----------------------------------|---------|
| Gerência de Engenharia de Produto | 4 de 7  |

7. A próxima tela será a da (figura 8), selecione a frequência da rede que você quer testar, 2.4GHz ou 5GHz, depois vá em (Pass/Fail).

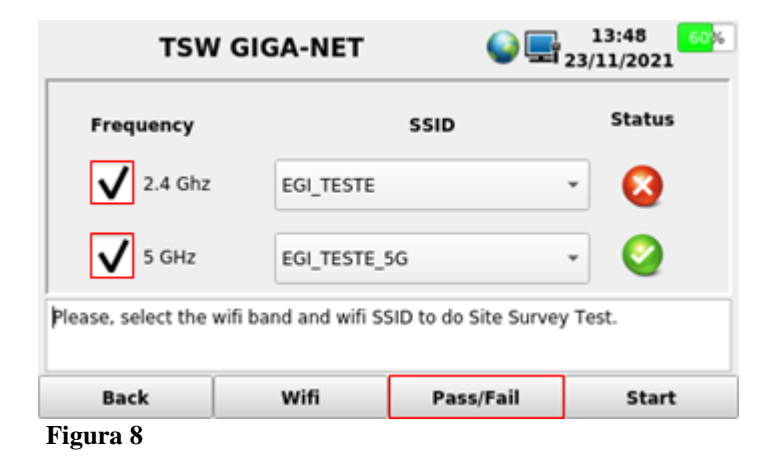

**&** Após selecionar a opção (**Pass/Fail**) a tela da (**figura 9**) irá abrir para você configurar os parâmetros dos testes, você pode editar esses parâmetros com a opção (**Edit**) ou desabilitar com a opção (**Disable**), caso o parâmetro já esteja desabilitado, você pode habilitá-lo nessa mesma opção que terá o nome de (**Enable**), após terminas essas configurações vá na opção (**Back**) para voltar na tela da (**figura 8**), após voltar nessa tela selecione a opção (**Start**).

| TSM            | GIGA-NET       | г   | <b>e</b> | 13:48 60%<br>23/11/2021 |
|----------------|----------------|-----|----------|-------------------------|
| Input Rate (   | Mbps)          | 100 |          |                         |
| ✓ % Input rate | ✔ % Input rate |     |          |                         |
| Min. Power (   | -40            |     |          |                         |
| ✔ Latency Thr  | 75             |     |          |                         |
| V Download T   | 100            |     |          |                         |
| V Upload Thre  | 100            |     |          |                         |
| Back Edit      |                |     | Disable  | Cancel                  |
| Figura 9       |                |     |          |                         |

| Responsável:                      | Página: |
|-----------------------------------|---------|
| Gerência de Engenharia de Produto | 5 de 7  |

| Guia | Rápido | de | certidão | de | nascimento | de rede |
|------|--------|----|----------|----|------------|---------|
|------|--------|----|----------|----|------------|---------|

**9.** A próxima tela será a da (**figura 10**), você pode fazer o teste via cabo, ou pula-lo caso necessário para o teste de rede sem fio, selecionando a opção (**Skip**).

| тѕм       | / GIGA-NET | <b>e</b> | 13:49 <mark>60</mark> %<br>23/11/2021 |
|-----------|------------|----------|---------------------------------------|
| INPUT     | *          | Cable    |                                       |
|           |            |          |                                       |
|           |            |          |                                       |
|           |            |          |                                       |
|           | STA        | ART      |                                       |
| Status:   |            |          |                                       |
| Back      | Edit       | Skip     | End                                   |
| Figura 10 |            |          |                                       |

10. Na próxima tela, terá o teste de rede sem fio, você pode iniciar o teste selecionando a opção (Start) e editar o nome dos locais de teste na opção (Edit), e colocar o nome de sua preferência, caso queira testar outros ambientes espere o teste ser finalizado e vá na opção (Next) depois (Start), após ter mais de 1 local testado você pode apertar em (End) e visualizar os resultados, você terá duas opções (Make PDF) para salvar como PDF no equipamento, e a opção (Export) para exporta esse seus testes como na (figura 11).

| TSW       | / GIGA-NET | <b>e</b> | 13:49 <mark>60</mark> %<br>23/11/2021 |  |  |  |
|-----------|------------|----------|---------------------------------------|--|--|--|
| Local 1   | *          | Local 1  |                                       |  |  |  |
|           |            |          |                                       |  |  |  |
|           |            |          |                                       |  |  |  |
|           |            |          |                                       |  |  |  |
| START     |            |          |                                       |  |  |  |
| Status:   |            |          |                                       |  |  |  |
| Back      | Edit       | Skip     | End                                   |  |  |  |
| Figura 10 |            |          |                                       |  |  |  |

| Responsável:                      | Página: |
|-----------------------------------|---------|
| Gerência de Engenharia de Produto | 6 de 7  |

| Guia Rápido de certidão de nascimento de rede | Versão: 1 |
|-----------------------------------------------|-----------|
|-----------------------------------------------|-----------|

**11.** Nessa tela selecionando o teste de sua preferencia você tem a opção de abrir seus testes (**Open**), renomear (**Rename**), copiar (**Copy**), copiar todos (**Copy** All), exporta via FTP e USB (**Send**) ou exporta todos (**Send** All), deletar (**Delete**) ou deletar todos (**Delete** All).

| TSW GIGA-NET 🛛 🍚                            | 14:43 519<br>23/11/2021 |
|---------------------------------------------|-------------------------|
| speedTesteRelatorio_22_07_2021_09_02_33.pdf | Open<br>Rename<br>Copy  |
|                                             | Copy All<br>Send        |
|                                             | Send All                |
| Waiting for USB or Send via FTP             | Delete All              |
| Back                                        |                         |
| 'igura 11                                   |                         |

| Responsável:                      | Página: |
|-----------------------------------|---------|
| Gerência de Engenharia de Produto | 7 de 7  |